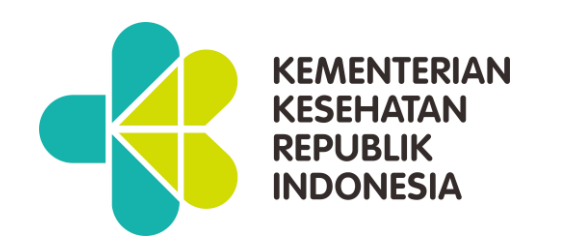

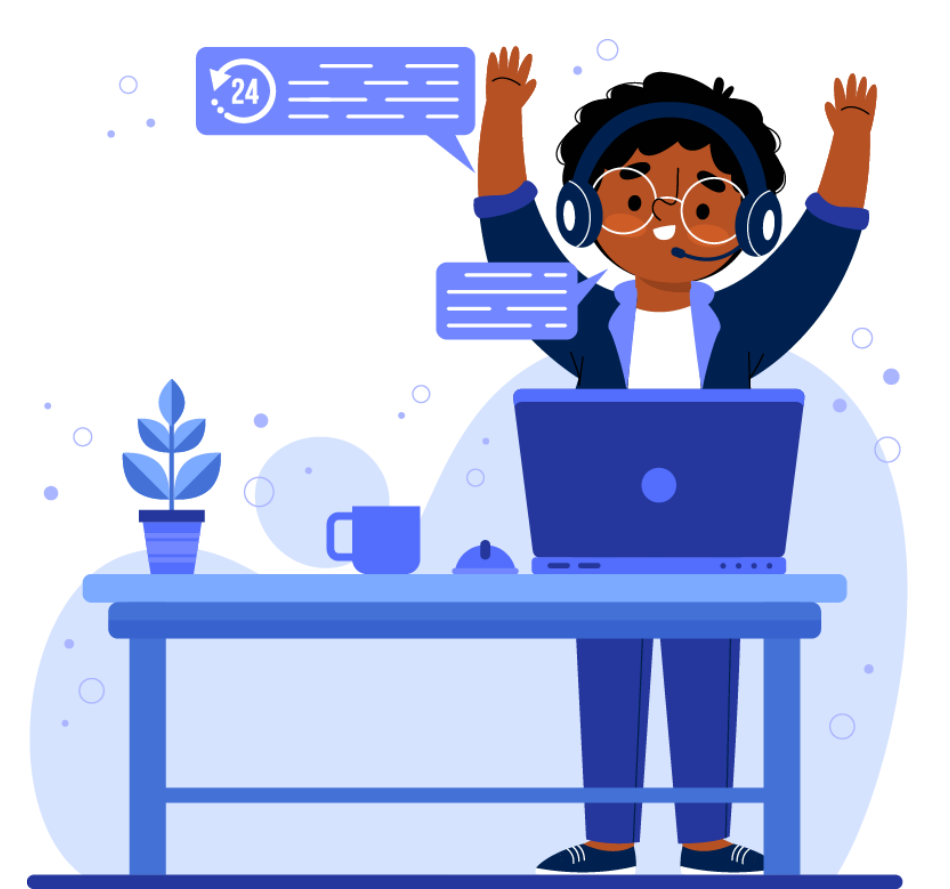

# **Helpdesk Support**

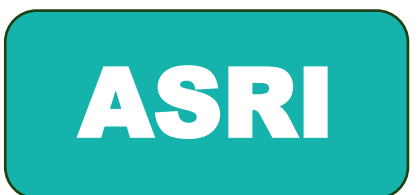

**Aplikasi Sistem RME Indonesia** 

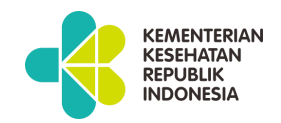

### **PELAPORAN KENDALA APLIKASI Direktorat Jenderal Pelayanan Kesehatan**

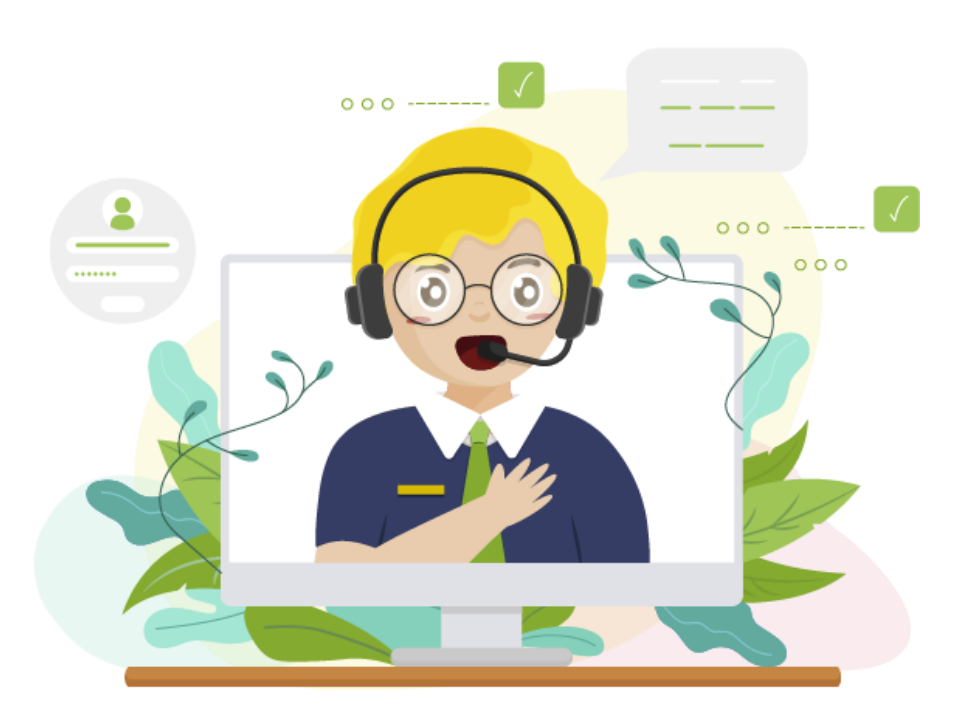

### **Aplikasi Mantis**

Adalah aplikasi pelaporan terkait dengan kendala aplikasi yang dikelola di lingkungan Direktorat Jenderal Pelayanan Kesehatan.

https://link.kemkes.go.id/mantis

atau

https://ts-yankes.kemkes.go.id

Support:

## **√**ASRI

- ✓ RegistrasiFasyankes
- ✓ RS Online
- ✓ Data Fasyankes Online (DFO)
- ✓ SIMAR
- ✓ SINAF

- ✓ IKP
- ✓ PSC
- ✓ Mutu
- ✓ Klaim Dispute

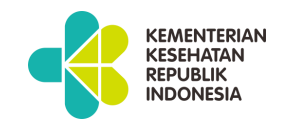

#### Halaman utama

| KEMENTERIAN KESEHATAN<br>DIREKTORAT JENDERAL<br>PELAYANAN KESEHATAN             | KEMENTERIAN KESEHATAN<br>DIREKTORAT JENDERAL<br>PELAYANAN KESEHATAN                                                          |
|---------------------------------------------------------------------------------|----------------------------------------------------------------------------------------------------|
| Masuk Username                                                                  | Masukkan kata sandi untuk 'cakra'                                                                                            |
| Masuk Warning: "admin" directory should be removed, or access to it restricted. | Password       ▲         □ Simpan Info Login       ✓         ✓ Hanya izinkan sesi Anda digunakan dari alamat IP ini.       ▲ |
|                                                                                 | Masuk                                                                                                    |

Akses melalui : <u>https://link.kemkes.go.id/mantis</u> Atau

https://ts-yankes.kemkes.go.id

#### Inputkan Username & Password

**Username** : email yang didaftarkan pada registrasifasyankes **Password default** : dikosongkan (dapat diubah setelah login)

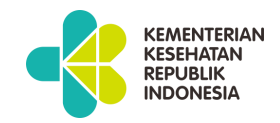

### Tampilan Setelah login

| MantisBT                              |               |                                                                                                    |                                     | 🕼 Laporkan Masalah 🛛 All Projects 🗸 💄 cakra 🗸                                                     |  |  |
|---------------------------------------|---------------|----------------------------------------------------------------------------------------------------|-------------------------------------|---------------------------------------------------------------------------------------------------|--|--|
| Beranda                               | 💄 cakra ( Cak | rra Aurimba Putra ) reporter                                                                                                    |                                     | Q Id Laporan #                                                                                    |  |  |
| 📰<br>Tampilkan Masalah                | 🔲 Dituga      | skan Kepada Saya (Belum terselesaikan) 💿-o7o                                                                                                    | Tampilkan Masalah                   | • Kronologi                                                                                       |  |  |
| C<br>Laporkan Masalah                 | 🔳 Tidak d     | ditugaskan (1-3/3)                                                                                                    | Tampilkan Masalah                   | ntt Melampirkan file <i>WhatsApp Image 2024-01-17 at 10.34.46.jpeg</i> Ke laporan masalah 0004618 |  |  |
| Change Log                            | 🔲 Dilapo      | rkan oleh Saya 1-676                                                                                                    | Tampilkan Masalah                   | ② 2024-01-17 03:26                                                                                |  |  |
| Roadmap                               | <b>Tersel</b> | (DFO Klinik) Permohonan Penonaktifan DFO dan kode registrasi klinik Pra                                                                                                    | Tampilkan Masalah 🔷 🔨               | • ntt Membuat laporan masalah 0004618<br>• 2024-01-17 03:26                                       |  |  |
| · · · · · · · · · · · · · · · · · · · | 0004602       | [DFO Puskesmas] Data SISDMK tidak ditemukan<br>[All Projects] Fitur Baru - 2024-01-17 02:54                                                                                                    |                                     | administrator Menugaskan masalah 0004617 kepada udin<br>2024-01-17 02:56                          |  |  |
|                                       | 0004586       | [Mutu Fasyankes] Tidak bisa log in Mutu Fasyankes<br>[All Projects] Permintaan Mengubah - <b>2024-01-17 02:49</b>                                                                                                    |                                     | <ul> <li>bima_putra Mengomentari laporan masalah 0004581</li> <li>202024-01-17 02:55</li> </ul>   |  |  |
|                                       | 0004585       | [Mutu Fasyankes] Permohonan Penonaktifan Kode Registrasi Klinik di Kal<br>[All Projects] Permintaan Mengubah - 2024-01-17 02:48                                                                                                    | bupaten Semarang                    | bima_putra Telah menyelesaikan Masalah <del>0004581</del><br>② 2024-01-17 02:55                   |  |  |
|                                       | 0004435       | [Mutu Fasyankes] Tidak dapat masuk ke aplikasi Mutufasyankes<br>[All Projects] Umum - 2024-01-17 02:48                                                                                                    | nindi numetinlar, di Anlikari ACDAK | zulkifli Mengomentari laporan masalah <del>0004602</del>                                          |  |  |
|                                       | 0004574       | Kingistrasi Fasyankesi Tidak bisa meruban jenis pelayanan rawat inap menjadi rawat jalah di Aplikasi ASPAK     [All Projects] Permintaan Mengubah - 2024-01-17 02:45     [Dogistrasi Fasyankes] Penpenaktifan kode registrasi Klinik |                                     | zulkifli Telah menyelesaikan Masalah <del>0004602</del>                                           |  |  |
|                                       | 0004002       | [All Projects] Permintaan Mengubah - 2024-01-17 02:43                                                                                                    | asi laboratorium                    | © 2024-01-17 02:54                                                                                |  |  |
|                                       |               | [All Projects] Permintaan Mengubah - 2024-01-17 02:43                                                                                                    |                                     | 2ulkifli Mengomentari laporan masalah 0004586         ⊙ 2024-01-17 02:49                          |  |  |

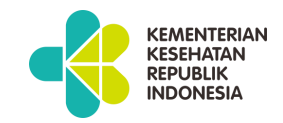

#### **Ubah Password**

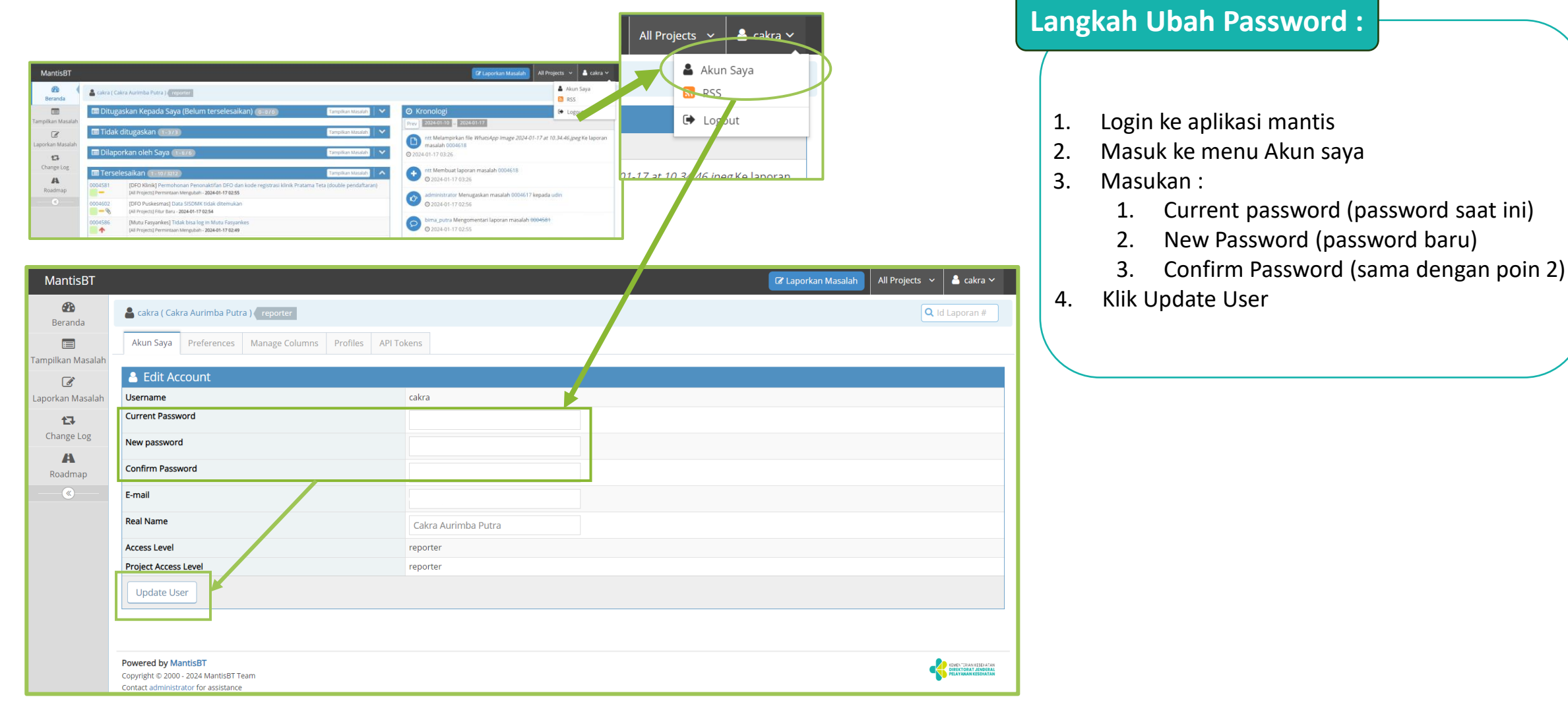

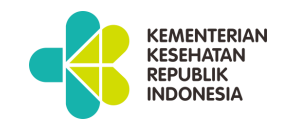

### Cara Melaporkan Kendala

| antisBT         |               |                                                                                                    |                                      | 🕼 Cz Laporkan Masalah 🕴 Projects 🗸 🛔 cakra 🗸                                                     |
|-----------------|---------------|----------------------------------------------------------------------------------------------------|--------------------------------------|--------------------------------------------------------------------------------------------------|
| 🕐 📢             | 🛔 cakra ( Ca  | akra Aurimba Putra ) reporter                                                                                                 |                                      | t 0006500 Q id Laporan ∉                                                                         |
|                 | 🔳 Ditug       | askan Kepada Saya (Belum terselesaikan) 💿 🗤                                                                                   | Tampilkan Masalah 🛛 🗸                | O Kronologi   ^                                                                                  |
| kan Masalah     | 🔲 Tidak       |                                                                                                    | Tampillan Masalah                    | Prev 2024-01-12 2024-01-19                                                                       |
| 🕑<br>an Masalah |               |                                                                                                    |                                      | kakp Melampirkan file Screenshot 2024-01-19 083553.png Ke laporan masalah                        |
| t]              | 🔲 Dilap       | orkan oleh Saya 1-676                                                                                                    | Tampilkan Masalah 🛛 🗸                | O 2024-01-19 01:36                                                                               |
| ange Log        | 🔳 Terse       | elesaikan 1 - 10 / 3221                                                                                                    | Tampilkan Masalah                    | kakp Membuat laporan masalah 0004654                                                             |
| Aadmap          | 0004629       | [Registrasi Fasyankes] Penghapusan Klinik Rama<br>[All Projects] Permintaan Menguhah - 2024-01-18.04:38                       |                                      | © 2024-01-19 01:36                                                                               |
| <u>.</u>        | 0004635       | (DFO Klinik) List Puskesmas Pembina Tidak Muncul<br>(All Projects) Umum - 2024-01-18 04:37                                    |                                      | bondowsos Melampirkan tile TPMD dr. Vena-3./peg Ke laporan masalah<br>0004653 © 2024-01-19 01:34 |
|                 | 0004525       | [Registrasi Fasyankes] Penghapusan KLINIK PT. KRAKATAU POSCO Cilegon<br>[All Projects] Permintaan Mengubah - 2024-01-18 04:22 |                                      | bondowoso Melampirkan file <i>TPMD dr. Vena-2.jpeg</i> Ke laporan masalah<br>0004653             |
|                 | 0004621       | [Registrasi Fasyankes] Permohonan mengganti alamat email klinik pada d.<br>(2 cabang)                                         | aftar registrasi Klinik Utama Esther | © 2024-01-19 01:34                                                                               |
|                 | 0004461       | [All Projects] Permintaan Mengubah - 2024-01-18 04:20<br>[Mutu Fasyankes] TPMD tidak dapat login pada aplikasi INM            |                                      | bondowoso Melampirkan file <i>TPMD dr. Vena-1.jpeg</i> Ke laporan masalah<br>0004653             |
| м               | antisBT       |                                                                                                    |                                      | 🕼 🖌 🗸 🕹 🕹 🕹 🕹 🕹 🕹 🕹 🕹                                                                            |
| E               | Beranda       | Cakra (Cakra Aurimba Putra ) ( reporter                                                                                       |                                      | Baru-baru Ini Dikunjungt 0004630 Q. Id Laporan                                                   |
| Tampi           | ilkan Masalah | Pilih Project                                                                                                    |                                      |                                                                                                  |
|                 | Ø             | Make Default                                                                                                    | DFO H                                | Klinik                                                                                           |
| Lapor           | tan Masalah   | Pilih Project                                                                                                    | DFO L                                | Laboratorium Kesehatan                                                                           |
| Ch              | hange Log     |                                                                                                    | DFO F                                | Puskesmas                                                                                        |
|                 | A             |                                                                                                    | DFO U                                |                                                                                                  |
|                 |               |                                                                                                    | IKP                                  | lining                                                                                           |
|                 |               |                                                                                                    | Klaim                                | Dispute                                                                                          |
|                 |               |                                                                                                    | Mutu                                 | Fasyankes                                                                                        |
|                 |               |                                                                                                    | PSC                                  |                                                                                                  |
|                 |               |                                                                                                    | Regist                               | trasi Fasyankes                                                                                  |
|                 |               |                                                                                                    | SIMA                                 | R                                                                                                |
|                 |               |                                                                                                    | SINAF                                | F                                                                                                |
|                 |               | Powered by MantisBT<br>Copyright © 2000, 2024 MantisRT Team                                                                   | SINAF                                | R 🤮 user tanan                                                                                   |
|                 |               | Contact administrator for assistance                                                                                          | SIRS                                 | Online                                                                                           |
|                 |               |                                                                                                    | SISRU                                | JTE                                                                                              |

| La       | ngkah Melakukan Pelaporan :                                      |  |
|----------|------------------------------------------------------------------|--|
| 1.<br>2. | Login ke aplikasi mantis<br>Pilih Tombol C Laporkan Masalah atau |  |
| 3.<br>4. | Kemudian Pilih Project "ASRI"<br>Klik Tombol Pilih Project       |  |

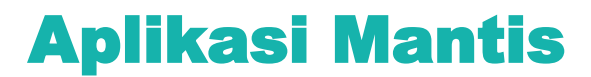

### Cara Melaporkan Kendala

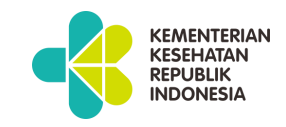

Ringkasan kendala yang di temukan

Informasi tambahan yang mungkin dapat membantu Tim untuk menemukan penyelesaian masalah, contoh :

- User yang mengalami kendala:
- Halaman :
- Kendala

| 💄 kolaka_utara ( Kab. Kolaka Utara ) 🌘                                                                                          | reporter                                                                                   | [All Projects] Bug<br>[All Projects] Fitur Baru<br>[All Projects] Permintaan Mengubah<br>[All Projects] Umum |
|----------------------------------------------------------------------------------------------------|--------------------------------------------------------------------------------------------|----------------------------------------------------------------------------------------------------|
| Masukkan Detail Masala         * Kategori         Reproduksibilitas         Level Kritis         Prioritas         Nilh Parefil | h  [All Projects] Permintaan Mengubah  Kadang-kadang Kadang-kadang Rendah                  | Selalu<br>Kadang-kadang<br>Acak<br>Belum mencoba<br>Tidak dapat mereproduksi<br>N/A                          |
| Pilih Profil<br>*Ringkasan                                                                                                    | Teriadi eror saat Klik simpan pada halaman pengajuan                                       | Tawaran                                                                                                    |
| *Deskripsi                                                                                                    | Klinik: <u>azzahra klinik</u><br>( <u>hal hal apa saia yang berkaitan dengan kendala</u> ) | Teks<br>Mengubah<br>Sedang<br>Berat<br>Kerusakan<br>block<br>Kosong<br>Rendah                                |
| Langkah-langkah Terjadinya Masalah                                                                                              | (jelasakan apa saja yang dilakukan satker saat sebelum mendapatkan kendala)                | Normal<br>Tinggi<br>Mendesak<br>Segera                                                                       |
| Jelaska<br>kenapa<br>terjadi                                                                                                    | a atau proses<br>inya kendala                                                              |                                                                                                    |

### Cara Melaporkan Kendala

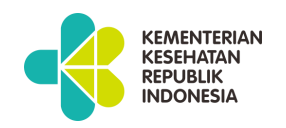

|                                                           | Lampirkan Tag                                                                                        | (Separate by ",") dfo puskesmas                | Existing tags  |                                               |                                                                      |
|-----------------------------------------------------------|----------------------------------------------------------------------------------------------------|------------------------------------------------|----------------|-----------------------------------------------|----------------------------------------------------------------------|
| Input tag yang cocok<br>dengan kendala yang<br>dilaporkan | Upload Files<br>Maximum size: 2,048 KiB                                                              |                                                | Lampirkan File |                                               | Pilih tag yang<br>mungkin cocok<br>dengan kendala yang<br>dilaporkan |
| Pilih jenis laporan<br>privat atau publik                 | Tamplikan Status<br>Report Stay<br>Kirim Masalah                                                     | public private     check to report more issues | Remove file    | * required                                    | Upload foto kendala<br>atau tangkapan layer<br>(screen shoot)        |
|                                                           | Powered by MantisBT<br>Copyright © 2000 - 2023 MantisBT Team<br>Contact administrator for assistance |                                                |                | FUNE "STATE VERTICATION<br>PREAMAN KEEDINATAN |                                                                      |

Setelah mengisi keseluruhan isi for pelaporan kendala, silahkan cek kembali terlebih dahulu untuk memastikan semua

form telah di isi kemudian klik

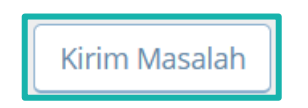

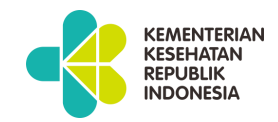

#### Cara Melaporkan Kendala

|                                                   | <b>10001794</b>                          | [Mutu Fasyankes] h<br>[All Projects] Bug - 202                                                                                                    | asir data inim Puskesmas sama semua<br>2-07-25 10:10                                                                                                    |                                   | <b>0</b> 2023-05-30 14:25                                                                                                    |
|---------------------------------------------------|------------------------------------------|----------------------------------------------------------------------------------------------------|----------------------------------------------------------------------------------------------------|-----------------------------------|----------------------------------------------------------------------------------------------------|
| Beranda                                           | 🔲 Dilapo                                 | rkan oleh Saya                                                                                                    | Nomor Pelaporan                                                                                                    | Tampilkan Masalah                 | <ul> <li>putri Mengomentari laporan masalah 0002812</li> <li>2023-05-30 14:25</li> </ul>                                                                                                    |
| ampilkan Masalah<br>aporkan Masalah<br>Change Log | 0002810<br>0002806<br>0002793<br>0002793 | [Klaim Dispute] Dat<br>[All Projects] Bug 2021<br>[Klaim Dispute] Dat<br>[All Projects] Bug - 2022<br>[Klaim Dispute] Klai<br>dan status masih O-<br>[All Projects] Bug - 2022 | a heru aomar klaim tidak ditomukan di fawankar<br>Warna Kode Status<br>Pelaporan<br>In suuan ubaras oleh Ka tetapi uuak masuk ke apirk<br>0<br>3-05-04 10:24 | ası banc di revisi maupun di desk | jatim Melampirkan file <i>photo1685425292.jpeg</i> Ke laporan masalah<br>0002812<br>2023-05-30 13:12<br>jatim Membuat laporan masalah 0002812<br>2023-05-30 13:12                                             |
| A<br>Roadmap<br>《                                 | 0002792<br>0002786<br>0002763            | [Klaim Dispute] Klai<br>[All Projects] Bug - 2023<br>[Klaim Dispute] BAH<br>[All Projects] Umum - 2                                                                            | m belum dapat flagging dari BPJS<br>3-04-28 13:57<br>HV Kadaluarsa<br>023-04-18 14:11<br>ocal tapi tidak kabasa di aplikasi PS ya ta di dashbas              | ard kits kebara                   | dki_jkt Melampirkan file WhatsApp Image 2023-05-30 at 09.14.34.jpeg Ke         laporan masalah 0002811         2023-05-30 09:39         dki_jkt Menambahkan Tag pada masalah 0002811         Dengan Tag Erorr |
|                                                   | 0002773<br>0002773<br>0002772<br>0002772 | [All Projects] Bug - 202:<br>[All Projects] Bug - 202:<br>[All Projects] Bug - 202:<br>[All Projects] Bug - 202:<br>[Klaim Dispute] Nor<br>[All Projects] Bug - 202:           | tidak sinkron dengan aplikasi<br>3-04-03 14:07<br>a-04-03 14:04<br>mor BAHV Kosong<br>3-03-31 14:07                                                          |                                   | <ul> <li>2023-05-30 09:39</li> <li>dki_jkt Membuat laporan masalah 0002811</li> <li>2023-05-30 09:39</li> </ul>                                                                                               |
|                                                   | 0002753<br>0002749                       | [Klaim Dispute] Per<br>[All Projects] Umum - 2<br>[Klaim Dispute] Per<br>[All Projects] Umum - 2                                                                               | mintaan membuka tombol upload bahv<br>023-03-16 13:08<br>mohonan membuka tombol uplod<br>023-03-15 13:18                                                     |                                   |                                                                                                    |
|                                                   | 🔳 Tersel                                 | esaikan 1 - 10 / 19                                                                                                    | 20                                                                                                    | Tampilkan Masalah                 |                                                                                                    |
|                                                   | 0002811                                  | [Klaim Dispute] Sin<br>[All Projects] Permintae                                                                                                    | kronisasi status klaim<br>an Mengubah - 2023-05-30 14:26                                                                                                    |                                   | ,                                                                                                    |

#### Pantau Status Pelaporan

Setelah dilakukan Kirim Masalah Maka laporan akan muncul di peranda Pada bagian "Dilaporkan oleh Saya", Akan muncul nomor pelaporan & Kode status pelaporan

#### Kode status Pelaporan :

Baru

Umpan Balik

Ditetapkan

Diselesaikan

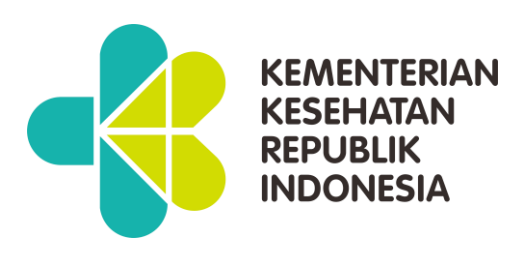

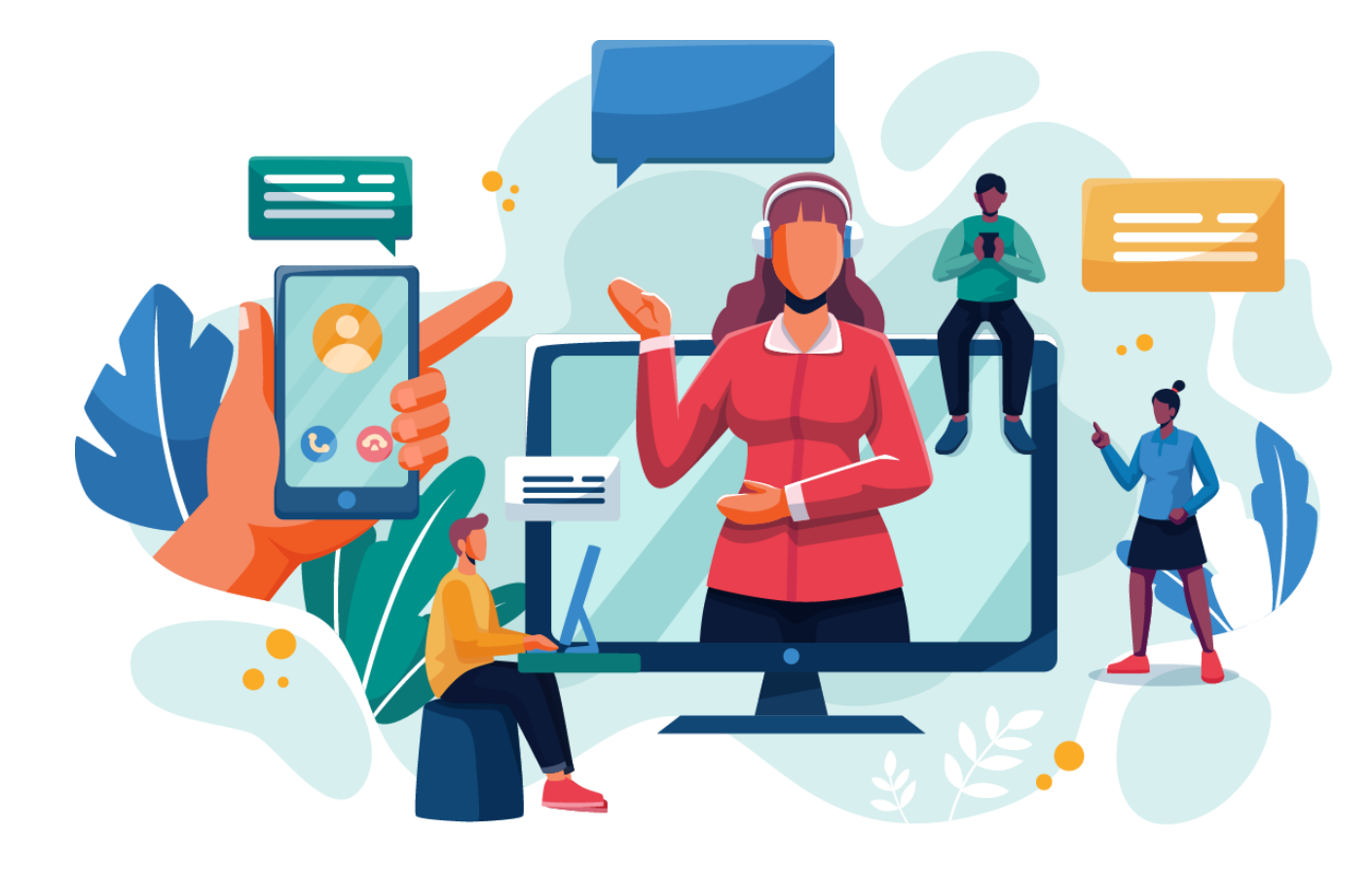

# **TERIMA KASIH**